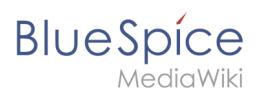

# Inhaltsverzeichnis

| 1. Toplist       |
|------------------|
| 2. ServiceCenter |

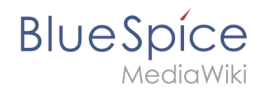

# Toplist

Die Toplist zeigt die meist aufgerufenen Artikel an und kann konfiguriert werden, um den Bereich und die Ausgabe der Ergebnisse anzupassen.

#### **Technischer Hintergrund**

Es wird ein Tag zur Verfügung gestellt, mit dem sich eine Ausgabe der am meisten aufgerufenen Artikel einbinden lässt.

Tag: <bs:toplist />

#### Wo finde ich Toplist?

Toplist ist keine Funktion, die speziell irgendwo platziert ist. Das Tag muss aktiv in einem Artikel des Wikis platziert werden, um die Funktion sichtbar und nutzbar zu machen.

#### Einbinden der Toplist

Sie können den unkonfigurierten Tag auf zwei Weisen im Artikel platzieren. Beides geschieht im Bearbeitungsmodus des Artikels.

Manuelles Einfügen:

Platzieren Sie an der gewünschten Stelle im Artikel den Code <bs:toplist />. Dies kann nur im WikiCode, also nicht im Visuellen Editor, durchgeführt werden.

• Einfügen mit InsertMagic:

Sobald ServiceCenter installiert ist, beinhaltet auch der Dialog von InsertMagic das Tag. Öffnen Sie den Dialog zum Einfügen von MagicWords entweder im WikiCode oder im Visuellen Editor. Wählen Sie aus den Tags einfach "toplist" aus und der Code wird automatisch in Ihren Artikel eingefügt.

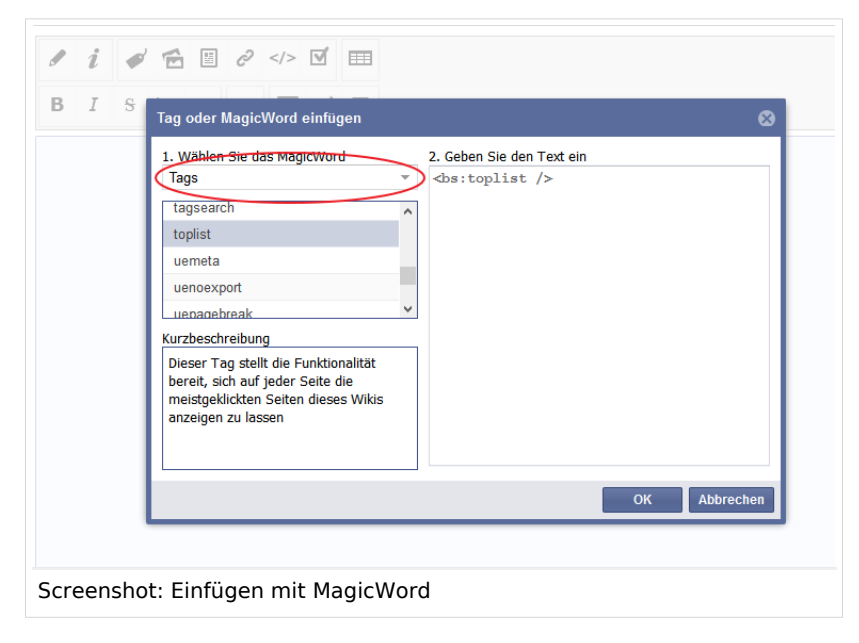

Hinweis: Die Zahl in Klammern hinter dem jeweiligen Artikel zeigt die Häufigkeit der Aufrufe an.

## Konfiguration

Sie können die Toplist auch konfigurieren, um die Ausgabe der am meisten aufgerufenen Artikel z. B. auf einen oder mehrere Bereiche im Wiki zu beschränken und Sie können definieren, wie viele Artikel Ihnen angezeigt werden sollen. Gerade wenn Sie die Toplist in einem Suchportal mit ServiceCenter nutzen, sollten Sie darauf achten, dass die Bereichseinschränkung auch der Bereiche der Suchraumeinschränkung entspricht.

Mit diesen Werten können Sie die Ausgabe konfigurieren:

#### Übersicht

| Variable                                  | Bedeutung                                                                                                    | Konfiguration                                                     | Standard                                                                                              |
|-------------------------------------------|----------------------------------------------------------------------------------------------------|-------------------------------------------------------------------|----------------------------------------------------------------------------------------------------|
| cat="Name_der_Kategorie"                  | Geben Sie hier die<br>Kategorie/die Kategorien<br>an, aus der die am meisten<br>aufgerufenen Artikel<br>angezeigt werden sollen.        | Mehrfachnennung<br>ist möglich.<br>Trennzeichen ist<br>das Komma. | Keine<br>bestimmte<br>Kategorie ist<br>bestimmt, es<br>werden alle<br>Kategorien<br>berücksichtigt.   |
| ns="<br>Kürzel_oder_Nummer_des_Namespace" | Geben Sie hier den<br>Namensraum/die<br>Namensräume an, aus<br>denen die am meisten<br>aufgerufenen Artikel<br>angezeigt werden sollen. | Name oder ID des<br>Namensraumes<br>angeben                       | Kein<br>bestimmter<br>Namensraum<br>ist bestimmt,<br>es werden alle<br>Namensräume<br>berücksichtigt. |
| count="Zahl"                              | Anzahl der Artikel, die<br>ausgegeben werden sollen.                                                                                    | Geben Sie die<br>Anzahl an                                        | "10"                                                                                                  |

#### **Beispiel**

Ausgabe der 7 meistaufgerufenen Artikel aus dem Namensraum "QM":

<bs:toplist count="7" ns="QM"/>

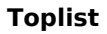

#### Und so sieht es aus:

BlueSpice

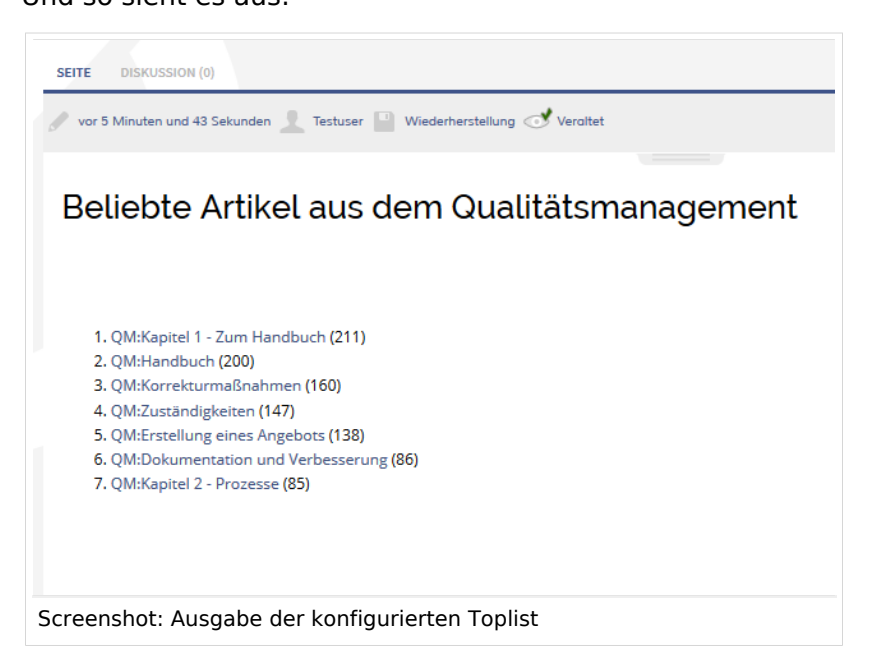

## ServiceCenter

# **Q** ServiceCenter - Erstellen Sie eigene Suchportale!

#### Zusammenfassung

Das Erweiterungspaket **ServiceCenter** für BlueSpice ermöglicht Ihnen, komfortabel eigene Suchfelder zu definieren, mit denen Sie ganz einfach bestimmte Bereiche Ihres Wikis durchsuchen können.

#### Auf einen Blick\: Vorteile

- Einfache Erstellung kompletter Suchportale, z.B. für Ihre Mitarbeiter im Kundenservice
- Schnellere und treffendere Suchergebnisse durch Vorkonfigurationen und Begrenzung des Suchraums
- Suchoperatoren für komplexere Anfragen

#### Wo finde ich das ServiceCenter?

Die Funktionalitäten des **ServiceCenter** sind nicht zentral im Wiki hinterlegt, sondern können von Ihnen jederzeit in eine beliebige Seite integriert werden.

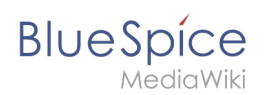

## Woraus besteht das ServiceCenter?

ServiceCenter besteht aus folgenden Erweiterungen:

- TagSearch: diese Erweiterung stellt den Wiki-Tag <bs:tagsearch></bs:tagsearch> zur Verfügung, mit dem sich ein konfigurierbares Suchfeld in eine Seite einbinden lässt.
- CategoryCheck: diese Erweiterung überprüft bei der Erstellung von Suchfeldern, ob die angegebenen Kategorien in Ihrem Wiki bereits existieren.

**ServiceCenter** benötigt außerdem die Erweiterung SmartList, die in allen aktuellen BlueSpice-Versionen enthalten ist. **SmartList** stellt die Funktion **TopList** zur Verfügung, auf dessen Funktionalität das **ServiceCenter** aufbaut.

Außerdem wird die Vorlage:ServiceCenter Beispiel installiert, mit deren Hilfe Sie in wenigen Minuten ein komplettes Suchportal erstellen können.

#### Wie nutze ich ServiceCenter?

#### Ein Suchfeld erstellen

Fügen Sie im WikiText-Editor den Suchfeld-Tag<bs:tagsearch></bs:tagsearch>an dergewünschten Stelle in einen Artikel ein.

Alternativ können Sie den Tag im Visuellen Editor über InsertMagic einfügen.

### Suchfelder konfigurieren

Ein Suchfeld kann nach folgendem Schema konfiguriert werden:

Folgende Konfigurationsmöglichkeiten stehen zur Verfügung:

| Variable                                                            | Bedeutung                                                          | Konfiguration                                                                                                | Standard                                                                                               |
|---------------------------------------------------------------------|--------------------------------------------------------------------|----------------------------------------------------------------------------------------------------|----------------------------------------------------------------------------------------------------|
| cat="<br>Kategorie"                                                 | Geben Sie hier die<br>Kategorie, die<br>durchsucht werden soll     | Mehrere Kategorien sind<br>möglich<br>(Trennung durch<br>Komma)                                              | Keine bestimmte Kategorie ist<br>bestimmt, es werden alle<br>durchsucht.                               |
| ns="<br>Namensraum<br>"<br>alternativ:<br>nmsp="<br>Namensraum<br>" | Geben Sie hier den<br>Namensraum an, der<br>durchsucht werden soll | Name oder ID des<br>Namensraumes angeben<br>Mehrere<br>Namensräume sind<br>möglich (Trennung<br>durch Komma) | Hier wird als Standard die<br>Konfiguration genommen, die für<br>die ExtendedSearch bestimmt<br>wurde. |

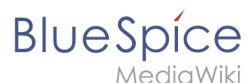

#### Beispiele für Suchfelder

• Suchfeld mit Namensraumangabe als ID und Kategorie "hilfe":

```
<bs:tagsearch cat="hilfe" nmsp="4"/>
```

• Suchfeld für den Namensraum "BlueSpice" und die Kategorie "hilfe":

```
<bs:tagsearch cat="hilfe" nmsp="BlueSpice"/>
```

• Suchfeld für das gesamte Wiki in der Kategorie "Installation". Mehrere Suchbegriffe werden durch "AND" miteinander verbunden:

<bs:tagsearch cat="Installation" operator="AND" />

#### Toplist effektiv nutzen

Die Funktion Toplist ermöglicht es Ihnen, eine Liste der Artikel auszugeben, die in Ihrem Wiki am häufigsten aufgerufen werden. Durch spezielle Konfiguration können Sie diese Funktion nutzen, um Ihre angelegten Suchfelder noch komfortabler zu gestalten. Konfigurieren Sie eine Toplist nach demselben Schema, nach dem Sie auch Ihr Suchfeld erstellt haben, und setzen Sie die beiden Tags in einem Artikel untereinander. Das Ergebnis ist ein Suchfeld zu einem bestimmten Thema, unter dem bereits eine Liste der am häufigsten aufgerufenen Artikel zu diesem Thema vorhanden ist.

Ein Beispiel:

```
<bs:toplist cat="Installation" nmsp="BlueSpice" count="5"/>
```

Hier wird ein Suchfeld zur Kategorie "Installation" im Namensraum "BlueSpice" erstellt, sowie eine Top-5-Liste der beliebtesten Artikel der Kategorie "Installation" im selben Namensraum.

#### Features

#### Kategoriencheck zur Qualitätssicherung

Der Kategoriencheck läuft versteckt im Hintergrund und muss von Ihnen nicht direkt gestartet werden. Wenn Sie ein Suchfenster konfigurieren und die Suche auf eine oder mehrere Kategorien beschränken, überprüft diese Funktion, ob die angegebenenen Kategorien überhaupt in Ihrem Wiki existieren. Ist dies nicht der Fall, wird der Hinweis "Ungültiger Operator" ausgegeben.

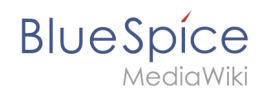

## Vorlage\:ServiceCenter Beispiel zur Erstellung von Suchportalen nutzen

Die Vorlage:ServiceCenter Beispiel stellt Ihnen in einer Tabelle vier Suchfelder mit integrierter Toplist-Funktion zu Verfügung, die Sie für die Konfiguration eines eigenen Suchportals nutzen können.

## Tipps & Tricks

- Sie können Suchfenster in jedem beliebigen Artikel im Wiki integrieren. Daher sollten Sie sich überlegen, wo Sie diese Suche anbieten wollen. Integrieren Sie sie z.B.
  - $^{\circ}$  auf der Hauptseite, um sie den Benutzern ohne Umweg direkt anzubieten
  - $^{\circ}$  in einem Themenportal, um eine auf das Thema bezogene Suche anzubieten
  - $^{\circ}$  in einem eigenen Suchportal, um verschiedene Suchbereiche auf einer Seite zur Verfügung zu stellen
- Bei einem Suchportal ist es zudem sinnvoll, vorher die Anforderungen zu ermitteln: in welchen Bereichen müssen Informationen schnell gefunden werden? Welche Informationen werden häufig gesucht? Etc.

Die BlueSpice Erweiterung **ServiceCenter** ist Teil von BlueSpice pro.